# AI 영상분석 서비스 안내

### 1. 학습된 .PT파일 적용

| 0  | .idea             | 2021-11-24 오후 3:57 | 파일 쫄더            |      |
|----|-------------------|--------------------|------------------|------|
|    | _pycache_         | 2021-11-24 오후 3:59 | 파일 쫄더            |      |
| 0  | Al_Data           | 2021-11-24 오후 3:07 | 파일 쫄더            |      |
| 0  | build             | 2021-11-24 오후 3:09 | 파일 폴더            |      |
| 0  | dist              | 2021-11-24 오후 3:18 | 파일 폴더            |      |
| 0  | models            | 2021-11-24 오후 3:59 | 파일 폴더            |      |
| 0  | Resource          | 2021-11-24 오후 3:08 | 파일 폴더            |      |
| 0  | utils             | 2021-11-24 오후 3:59 | 파일 쫄더            |      |
| 0  | venv              | 2021-11-24 오후 3:18 | 파일 폴더            |      |
| 0  | yolov5            | 2021-11-24 오후 3:09 | 파일 폴더            |      |
| 20 | Abstract.py       | 2021-11-24 오후 3:08 | JetBrains PyChar | 2KB  |
| 20 | BasicAl_Vision.py | 2021-11-24 오후 3:18 | JetBrains PyChar | 20KB |
| 0  | ] CreateExe.bat   | 2021-11-24 오후 3:18 | Windows 배치 파일    | 1KB  |

- AI 모듈 구매후 다운받은 영상분석 실행파일(.exe)과 같은 위치에 있는 AI\_Data 폴더를 연다.

- Al\_Data->Training->2021-11-01 00-00-00-000000->Result->weights로 들어간다.

- 위의 경로에 학습된 .PT파일을 저장한다.

| PT파일이란?       | PT파일이란 딥러닝 객체인식 알고리즘 중 하나인 YOLO의 학습된<br>모델이다. 학습된 PT파일을 이용하여 인식하고자 하는 객체를 검출<br>할 수 있다. |
|---------------|-----------------------------------------------------------------------------------------|
|               | 1. 딥러닝 YOLOv5 학습 환경 셋팅                                                                  |
|               | 2. 이미지 데이터셋 생성 (인식하고자 하는 객체의 이미지 데이터)                                                   |
| PT파일 생성<br>방법 | 3. 이미지 데이터 라벨링                                                                          |
|               | 4. yaml파일 생성                                                                            |
|               | 5. 적절한 학습 인자를 적용하여 모델 학습 진행                                                             |

※ 저희 에이치에스소프트(주)에서는 고객님의 편의를 위해 데이터셋 구축, 라벨링, 딥러닝 학 습까지 별도의 서비스로 제공하고 있습니다. (가격 별도 협의)

## 2. MES에 분석 품목 정보 입력

| ←      →      C     ▲ 주의 요함 | clouddemo.owon.kr |              |               |   |          |          |           | 🕸 🖻 🕁 🌸 😩 E |
|-----------------------------|-------------------|--------------|---------------|---|----------|----------|-----------|-------------|
|                             | EveryOne 풍옥관리 ×   |              |               |   |          |          |           |             |
| DADA CLOOD                  |                   |              |               |   | MBOM자동   | 등록 엑셀업로드 | 역설양식 다운로드 | 역셈 신규 저장 조회 |
| ERP ^                       | 사용여부 🖌            | ● 전체제품원자재반제품 | 부자재 부풍 품목크    | E |          | 품명       | 품목        | 그룹          |
| 🗸 📑 기준정보 🔷                  | 공정                |              |               |   |          |          |           |             |
| 🔽 회사 등록                     | 풍목                |              | 기본정보 MRP 기준정보 |   |          |          |           |             |
| 🗾 사업장 등록                    | 사용 구분 중목코드        | 풍명           | 사용여부 🗸        |   |          |          |           |             |
| 📶 작업장 등록                    |                   |              | 풍목시스템코드       |   |          |          |           |             |
| 🗾 공장 등록                     |                   |              | *풍목구분         |   | 품목유형     |          |           |             |
| 🗾 부서 등록                     |                   |              | 풍목그룹          |   | 계정과목     |          |           |             |
| 🗾 사원 등록                     |                   |              | *풍목코드         |   |          |          |           |             |
| 💋 거래처 등록                    |                   |              | *품명           |   |          |          |           |             |
| 📶 기초코드쨘리                    |                   |              | 주거래처          |   |          |          |           |             |
| 🔀 풍옥그롱관리                    |                   |              | 구입구분          | * |          |          |           |             |
| 7. 풍목관리                     |                   |              | 사급구분          | * | 오더구분     |          |           |             |
| 💯 창고관리                      |                   |              | *재고단위         | - | 재질       |          |           |             |
| 🗾 공정관리                      |                   |              | 포장수량          |   | 포장단위     | *        |           |             |
| 77 재질관리                     |                   |              | 제품중량          |   | 소요중량(가공) |          |           |             |
| 7 풍종관리                      |                   |              | 박스중량          |   | UPH      |          |           |             |
| 📶 분류판리                      |                   |              | 도면번호          |   | 품목출력색상   |          |           |             |
| 🗾 환율코드관리                    |                   |              | 1             |   |          |          |           |             |
| 🔽 BOM 관리                    |                   |              | 미고            |   |          |          |           |             |
| 🗾 바코드 관리                    |                   |              |               |   |          |          |           |             |
| 🗾 도면 관리                     |                   |              |               |   |          |          |           |             |
| - 월별 근무시간설정                 |                   |              |               |   |          |          |           |             |
| wa SparePart 관리             |                   |              |               |   |          |          |           |             |
| > 영업 관리                     |                   |              |               |   |          |          |           |             |
| > 📅 구매 관리                   |                   |              |               |   |          |          |           |             |
| > 🧾 생산 관리                   |                   |              |               |   |          |          |           |             |

- 기준정보관리의 품목관리 메뉴 선택

|         |          |       | MBOM     | 자동등록 엑셀입 | 김로드 | 엑셀양식 다운로드 | 역설 | . 귀 저 장 | 조회 |
|---------|----------|-------|----------|----------|-----|-----------|----|---------|----|
| 부자재 부품  | 품목코.     |       |          | 품명       |     | 품목_       | 1룹 |         |    |
| 기본정보 MI | RP 기준정보  | 재고/품질 | 정보 라우팅유형 | 금형정보     |     |           |    |         |    |
| 사용여부    | . 1      |       |          |          |     |           |    |         |    |
| 풍목시스템코드 |          |       |          |          |     |           |    |         |    |
| *품목구분   | 제품       | *     | 품목유형     |          |     |           |    |         |    |
| 품목그룹    |          |       | 계정과목     |          |     |           |    |         |    |
| *품목코드   | 17273930 |       |          |          |     |           |    |         |    |
| *품명     | MC-100a  |       |          |          |     |           |    |         |    |
| 주거래처    |          |       |          |          |     |           |    |         |    |
| 구입구분    |          | *     |          |          |     |           |    |         |    |
| 사급구분    |          | -     | 오더구분     |          |     |           |    |         |    |
| *재고단위   | EA       | *     | 재질       |          |     |           |    |         |    |
| 포장수량    | 1        |       | 포장단위     |          |     |           |    |         |    |
| 제품중령    | -        |       | 소요중량(가공) |          |     |           |    |         |    |
| 박스중령    |          |       | UPH      |          |     |           |    |         |    |
| 도면번호    |          |       | 품목출력색상   | *        |     |           |    |         |    |
| 비고      |          |       |          |          |     |           |    |         |    |

- 신규 버튼을 눌러 영상분석을 진행하고자 하는 품목 정보 입력 (필수: 품목구분, 품목코드, 품명, 재고단위)

- 저장 버튼 클릭

- 조회 버튼 클릭시 조회 가능

#### 3. 영상분석 검사 항목관리 입력

| ← → C ▲ 주의 요함        | clo | uddem                  | io.owon.l | kr      |         |        |      |    |     |        |         |       |         |         |       | මා ල්     | x 🖈 | 2     |
|----------------------|-----|------------------------|-----------|---------|---------|--------|------|----|-----|--------|---------|-------|---------|---------|-------|-----------|-----|-------|
| DADA CLOUD           | E   | /eryOr                 | ie 😤      | 목관리 ×   | 명상분석검   | 사 항목관리 | ×    |    |     |        |         |       |         |         | 역성업로드 | 역생양식 다운로드 | 저장  | 조회    |
| ERP ^                |     | <ul> <li>기본</li> </ul> | 반제품, 제    | 풍) 반제품  | 저품      | 부품     | 품목코드 |    |     |        | 품명      |       |         |         |       |           |     |       |
| ▶ 📑 기준정보             | 풍동  | ·정보                    |           |         |         |        |      | 검사 | 항목  |        |         |       |         |         |       |           |     |       |
| > 📑 영업 관리            | 1E  |                        | 유형        | 풍목코드 Y  | 1       | 10     | 등록건수 |    |     |        |         |       |         |         |       | 체크삭제      | A 7 | +     |
| <b>&gt; 📑</b> 구매 관리  |     |                        |           | 431243  |         |        |      |    | 풍목: | 코드 431 | 2432423 |       | 품명 MC-1 | 00a 검사: | 경적서명  |           |     |       |
| > 생산 관리              | C   | ] 10                   | 부풍        | 4312432 | MC-100a |        |      |    | 거리  | 태처     |         | LOTID | 포함여부    |         |       |           |     |       |
| 🗸 📑 풍질 관리            |     |                        |           |         |         |        |      | 11 | 1   | 순번     | 검사항목분류  | 판정기준  | 검사항목    | 인식물제명   | 물성표   | 검사ID      |     | 객체감지병 |
| 🗸 📑 검사항육관리           |     |                        |           |         |         |        |      |    | 1   | 4      | 외관검사    | OK/NG | 외관      | MC-100a |       |           |     |       |
| 7 물성 관리              |     |                        |           |         |         |        |      |    |     |        |         |       |         |         |       |           |     |       |
| 💴 검사성적서명 관리          |     |                        |           |         |         |        |      |    |     |        |         |       |         |         |       |           |     |       |
| 🗾 수입검사 항목관리          |     |                        |           |         |         |        |      |    |     |        |         |       |         |         |       |           |     |       |
| 🗾 공정검사 항목관리          |     |                        |           |         |         |        |      |    |     |        |         |       |         |         |       |           |     |       |
| 🗾 출하검사 항목관리          |     |                        |           |         |         |        |      |    |     |        |         |       |         |         |       |           |     |       |
| 🗾 영상분석검사 항목관리        |     |                        |           |         |         |        |      |    |     |        |         |       |         |         |       |           |     |       |
| 🗾 QC Client Download |     |                        |           |         |         |        |      |    |     |        |         |       |         |         |       |           |     |       |
| 📶 불량유형 등록            |     |                        |           |         |         |        |      |    |     |        |         |       |         |         |       |           |     |       |
| 💋 수입검사 등록            |     |                        |           |         |         |        |      |    |     |        |         |       |         |         |       |           |     |       |
| 📶 공정검사 등록            |     |                        |           |         |         |        |      |    |     |        |         |       |         |         |       |           |     |       |

- 품질관리->검사항목관리->영상분석 검사항목관리 클릭
- 조회 버튼을 눌러 품목정보 조회
- 영상인식을 진행할 조회된 품목 선택

|     |                     |       |          |          |     | 체크삭제 | <b>. .</b> + |
|-----|---------------------|-------|----------|----------|-----|------|--------------|
| 품목코 | <b>⊑</b> 4312432423 |       | 품명 MC-10 | Da 검사성적사 | 48  |      |              |
| 거리  | 처                   | LOTID | 포함여부     |          |     |      |              |
| 2   | 번 검사항목분류            | 판정기준  | 검사항목     | 인식물제명    | 물성표 | 검사ID | 객제감지방        |
| 1   | 외관검사                | OK/NG | 외관       | MC-100a  |     |      |              |

- 선택시 우측화면에 품목코드 및 품명이 자동 입력
- [+] 버튼을 클릭하여 검사항목분류, 판정기준, 검사항목, 인식물체명, 판정 ClassName, 검사횟 수를 필수 입력 후 저장 버튼 클릭

| 품목코드 431 | 2432423 |         | 품명 MC-100a   | 겯     | 사성적서명    |          | 체크삭제     | <b>A Y +</b> |
|----------|---------|---------|--------------|-------|----------|----------|----------|--------------|
| 거래처      |         | LOTID 3 | Z함여부         |       |          |          |          |              |
| 기준값      | 규격하한    | 규격상한    | 판정 ClassName | 파트리스트 | 판정좌상단X좌표 | 판정좌상단Y좌표 | 판정우하단X좌표 | 판정우하단Y좌표     |
| 1        |         |         | case         | 파트리스트 |          |          |          |              |

- 위의 파트리스트 버튼을 클릭 (위의 필수정보를 저장하지 않으면 클릭이 되지 않음)

|         |                | 苦辛      | 4312432423   | 8         | 8 MC-100a | 1        | 검사성적서명   |       |
|---------|----------------|---------|--------------|-----------|-----------|----------|----------|-------|
| IC-100a |                | 2       | 태처           | LOTID 포함여 | ¥ [_]     |          |          |       |
|         | Part Number 정보 |         |              |           |           |          | ×        | 판정좌상단 |
|         |                |         |              |           | 체         | 크삭제 +    | 저장 조희    |       |
| 1       | 품목코드           | 품명      | 판정 ClassName | 판정좌상단X좌표  | 판정좌상단Y좌표  | 판정우하단X좌표 | 판정우하단Y좌표 |       |
| 1       | 1 4312432423   | MC-100a | MC-100a      |           |           |          |          |       |
|         |                |         |              |           |           |          |          |       |

- 창이 뜨면 판정 ClassName 에 인식하고자 하는 Class 명을 넣는다.
- 저장 버튼 클릭

| ala | 품목코드 43124324 | 423   | 품         | 명 MC-100a | Ę        | 님사성적서명   |     | 제크삭제    |      |
|-----|---------------|-------|-----------|-----------|----------|----------|-----|---------|------|
|     | 거래처           |       | LOTID 포함여 | ۲.        |          |          |     |         |      |
|     | !정 ClassName  | 파트리스트 | 판정좌상단X좌표  | 판정좌상단Y좌표  | 판정우하단X좌표 | 판정우하단Y좌표 | 오프셋 | 검사영역증심선 | 모델파일 |
| ] 1 | 1             | 파트리스트 | 50        | 100       | 100      | 50       |     |         |      |

- 판정좌상단X좌표, 판정좌상단Y좌표, 판정우하단X좌표, 판정우하단Y좌표를 입력한다.

- 판정에 기준이 되는 객체가 위의 좌표 내에 위치할 시 판정이 진행된다.

\* 판정에 기준이 되는 Class도 위와 같이 입력해주어야 한다.

#### 4. 영상분석 프로그램 실행

4-1 영상분석 실행

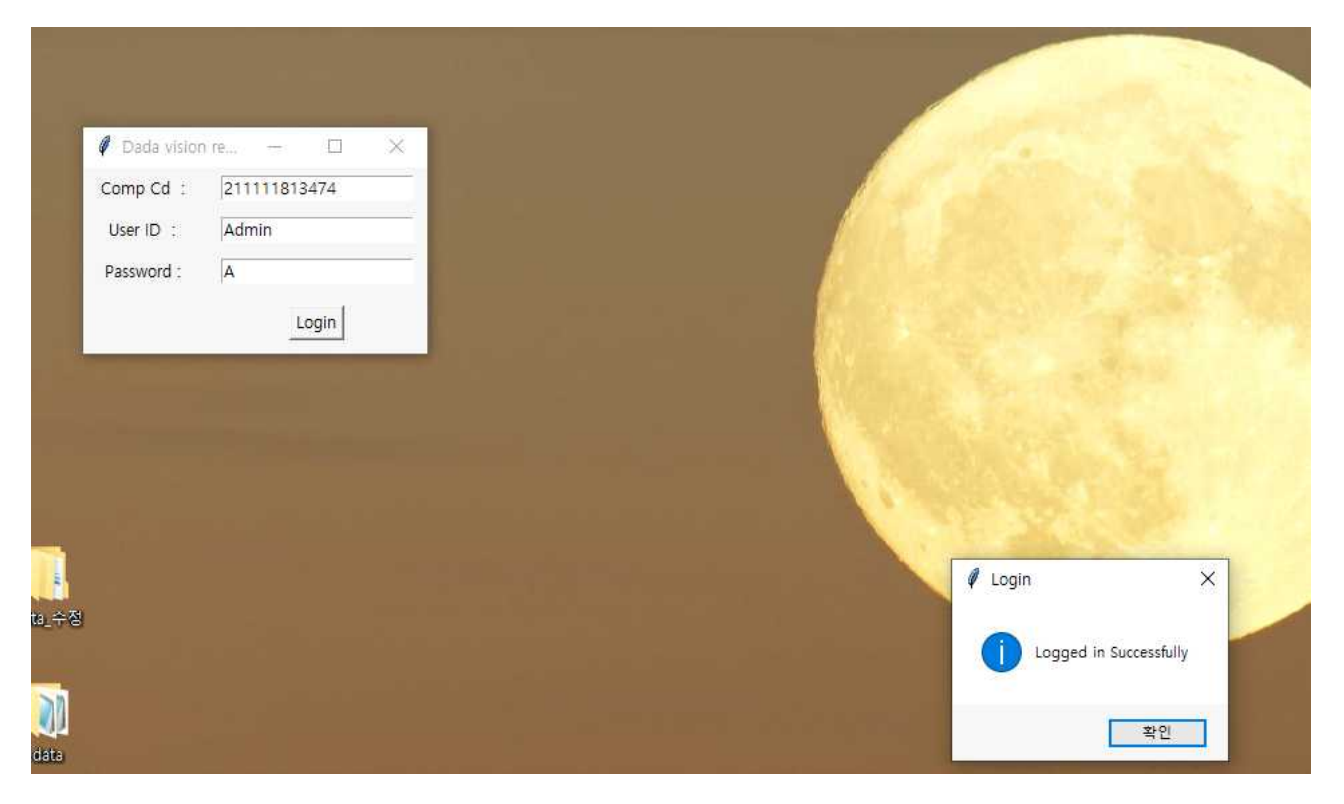

- 회원가입시 지정된 Comp Cd를 입력하고 아이디와 비밀번호를 입력한다.

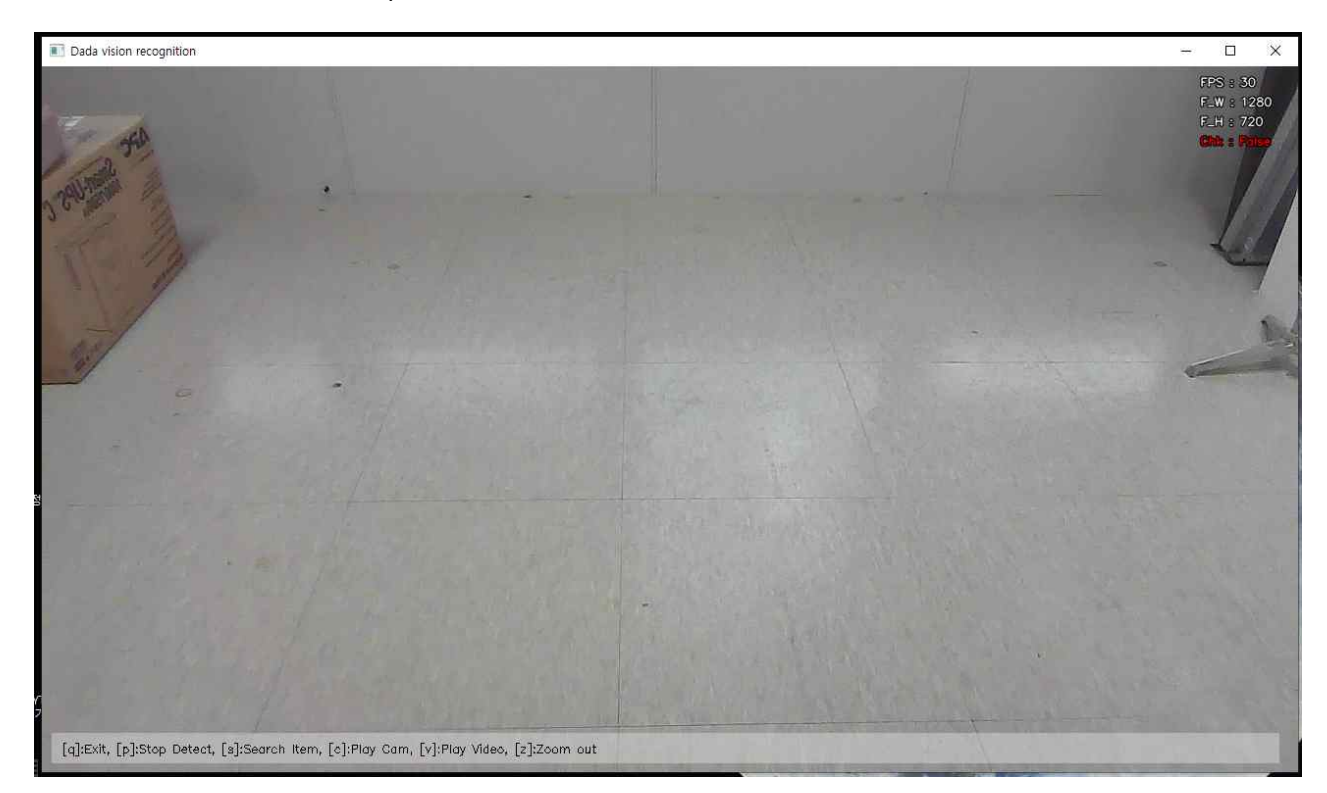

- 로그인이 완료되면 위와 같은 메인 페이지로 넘어간다.

[v]: 동영상 파일에 객체 인식, [c]: 실시간 캠 영상으로 돌아오기, [z]: 줌을 이용하여 객체 인식

- [q]: 창 닫기, [p]: 탐지 중단, [s]: 인식하고자 하는 품목 선택 (MES와 연동)

| Sear | Item No     | Item Name                      |
|------|-------------|--------------------------------|
|      | 4312432423  | MC-100a                        |
| 2    | 54621641004 | FRAME ASS'Y,TOTAL,MC-100a 4P   |
| 3    | 54621641005 | FRAME ASS'Y, TOTAL, MC-130a 4P |
| 1    | 54621641006 | FRAME ASS'Y,TOTAL,MC-150a 4P   |
| 5    | 54621642001 | FRAME ASS'Y,TOTAL,MC-185a      |
| 5    | 54621642002 | FRAME ASS'Y,TOTAL,MC-225a      |
| 7    | 54621642003 | FRAME ASS'Y,TOTAL,MC-185a 4P   |
| 3    | 54621642004 | FRAME ASS'Y,TOTAL,MC-225a 4P   |
|      |             | Part List                      |
| D    |             | Class Name                     |
|      | MC-100a     |                                |
|      |             |                                |
|      |             |                                |

- [s] 단축키를 누르면 품목선택 화면이 뜬다.
- 인식하고자하는 품목의 품목번호와 이름을 찾아 클릭 후 닫기 버튼을 누른다.

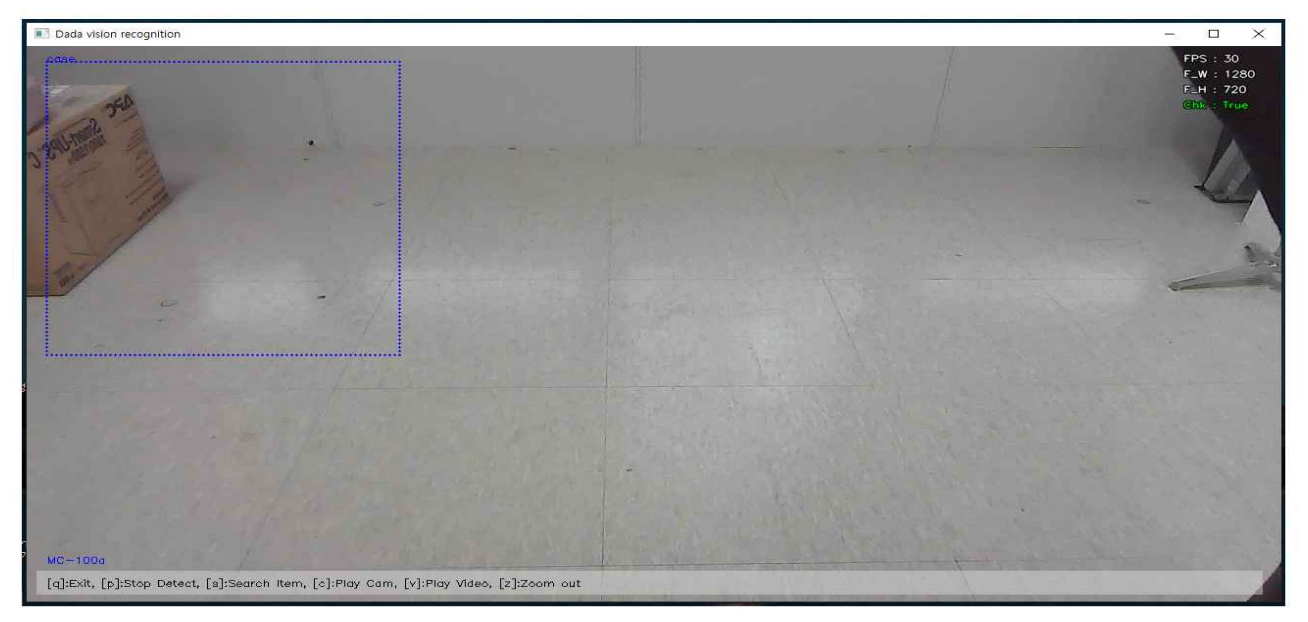

- 창을 닫으면 MES에서 지정한 좌표가 카메라에 생기며 오른쪽 상단의 Chk가 True로 되어있으면 영상분석이 시작된다.

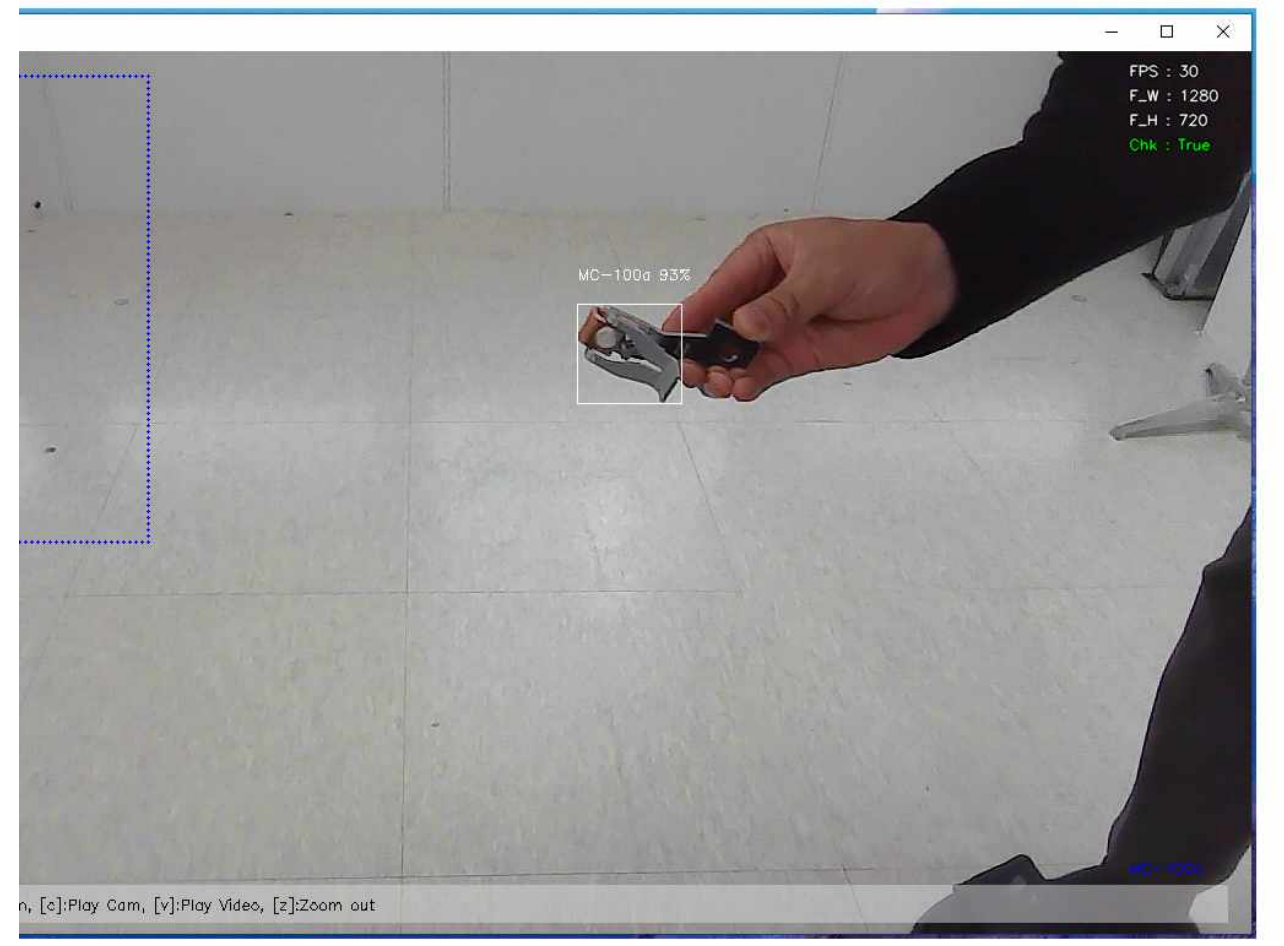

- 학습된 객체가 화면에 잡히면 바운딩 박스를 생성하고 오른쪽 하단에 인식된 Class명이 생성 된다.

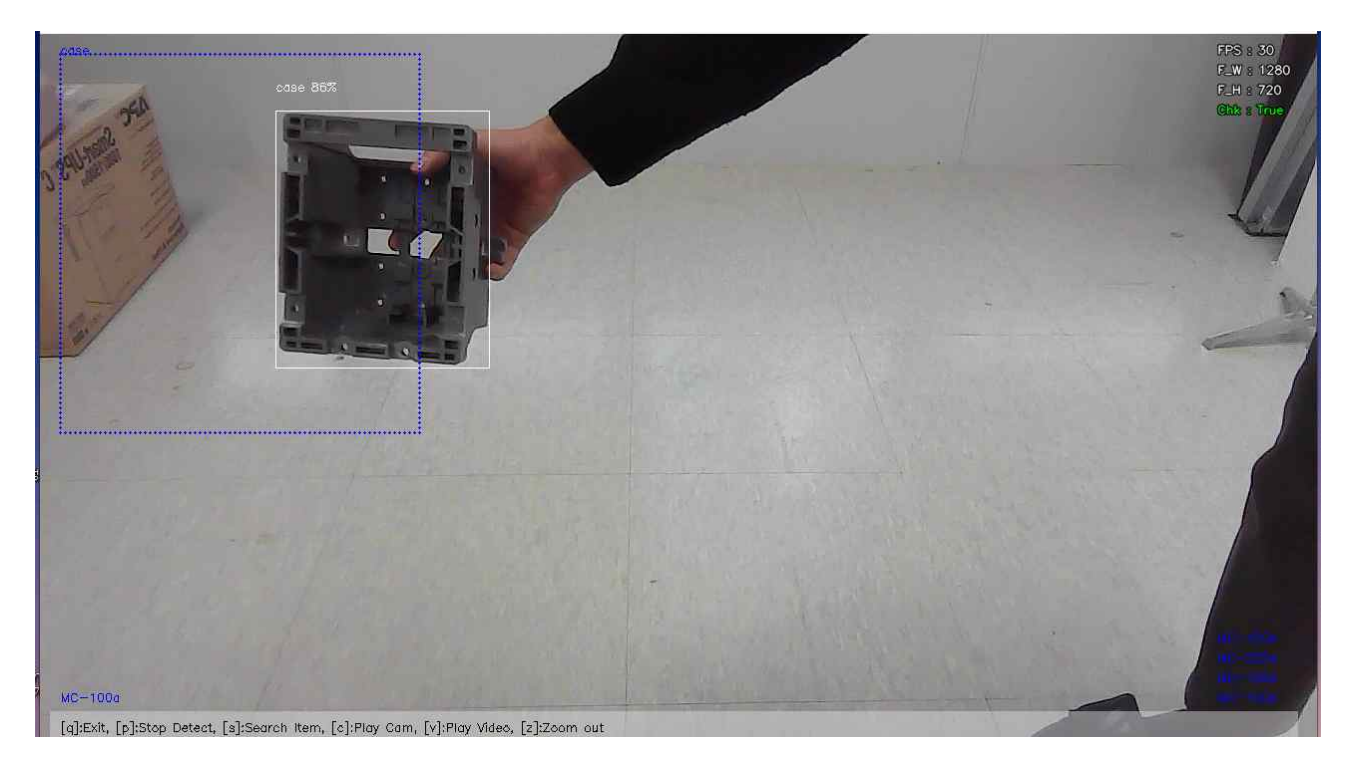

- 판정 Class인 객체가 해당 좌표에 들어오게 된다면 판정이 시작된다.

- 선택한 품목 외에 다른 품목이 인식되면 판정시 "불량입니다"라는 멘트가 나오며, 선택했던 품목만 인식되면 "양품입니다"라는 멘트가 나온다.
- 판정 후 5초간은 오른쪽 상단의 Chk이 false로 바뀌며(빨간색) 이때는 영상분석이 작동하지 않는다.

4-2 동영상 분석 실행

| Select file                                                                                                    | on                                                                                                    |                                                                                                    |                                                   | ×                                 | 1 |
|----------------------------------------------------------------------------------------------------|----------------------------------------------------------------------------------------------------|----------------------------------------------------------------------------------------------------|---------------------------------------------------|-----------------------------------|---|
| - → × ↑ 😤 > L                                                                                                    | HPC → OS (C:)                                                                                                    |                                                                                                    | ڻ ~                                               |                                   |   |
| 구성 ▼ 새 폴더                                                                                                    |                                                                                                    |                                                                                                    |                                                   | li 👻 🛄 👔                          |   |
| <ul> <li>즐겨찾기</li> <li>바탕 화면</li> <li>다운로드</li> <li>금 문서</li> <li>작진</li> <li>exp18</li> <li>images</li> <li>yolov5</li> <li>헤인전기 영상</li> <li>및 내 PC</li> <li>네트워크</li> </ul> | 이를<br>Apps<br>Bigdata<br>Dell<br>Drivers<br>Intel<br>Iangpacks<br>MOT<br>PerfLogs<br>Program Files<br>Program Files<br>SVN<br>Windows<br>At용자 | 수정한 날짜<br>2021-08-23 오후 3:19<br>2021-10-15 오전 6:29<br>2021-08-24 오전 8:35<br>2021-08-24 오전 7:54<br>2021-11-30 오후 3:36<br>2020-05-06 오후 10:27<br>2021-10-23 오전 10:21<br>2019-12-07 오후 6:14<br>2021-10-30 오전 5:52<br>2021-10-30 오전 5:52<br>2021-10-30 오전 5:52<br>2021-10-30 오전 5:52<br>2021-10-30 오전 5:52<br>2021-10-30 오전 5:52 | 유형<br>당일 올 볼 볼 볼 일일 일일 일일 일일 일일 일일 일일 일일 일일 일일 일일 | 크기                                | - |
| 파일                                                                                                    | 실 이름(M):                                                                                                    |                                                                                                    | ~                                                 | / mp4 files (*.mp4) ~<br>열기(0) 취소 |   |

- 단축키 [v]버튼을 누를 시 동영상 파일을 선택하는 화면이 뜨며, 분석하고자 하는 영상을 선 택한다.

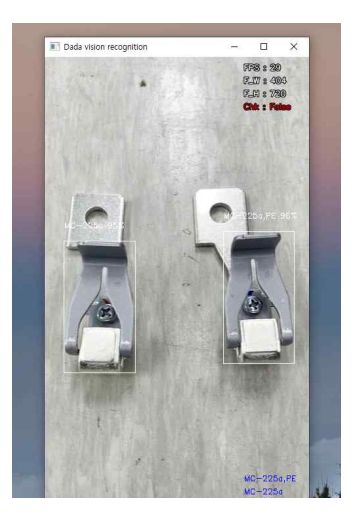

- 분석하고자 하는 영상이 재생되며 객체인식 또한 이루어진다.
- 단축키[c]를 누르면 다시 실시간 캠 영상으로 돌아온다.

## 4-3 줌 기능 사용

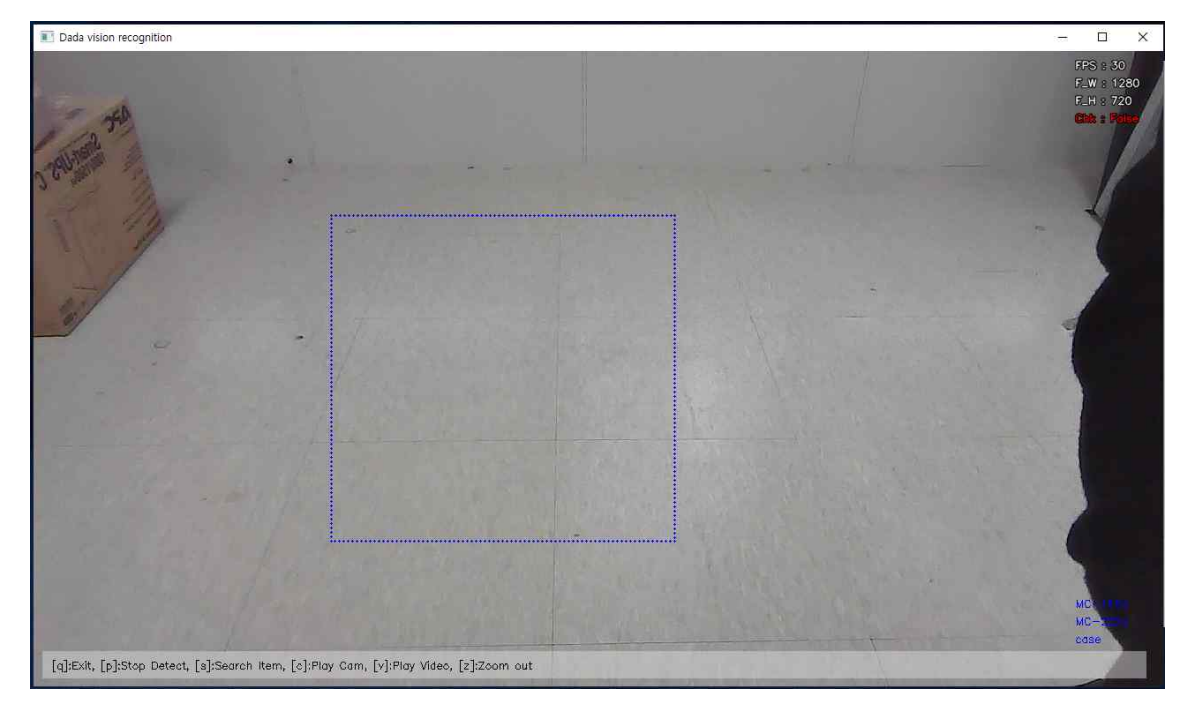

- 메인 화면에서 마우스의 오른쪽 버튼으로 드래그하면 해당 구역에 좌표가 설정된다.

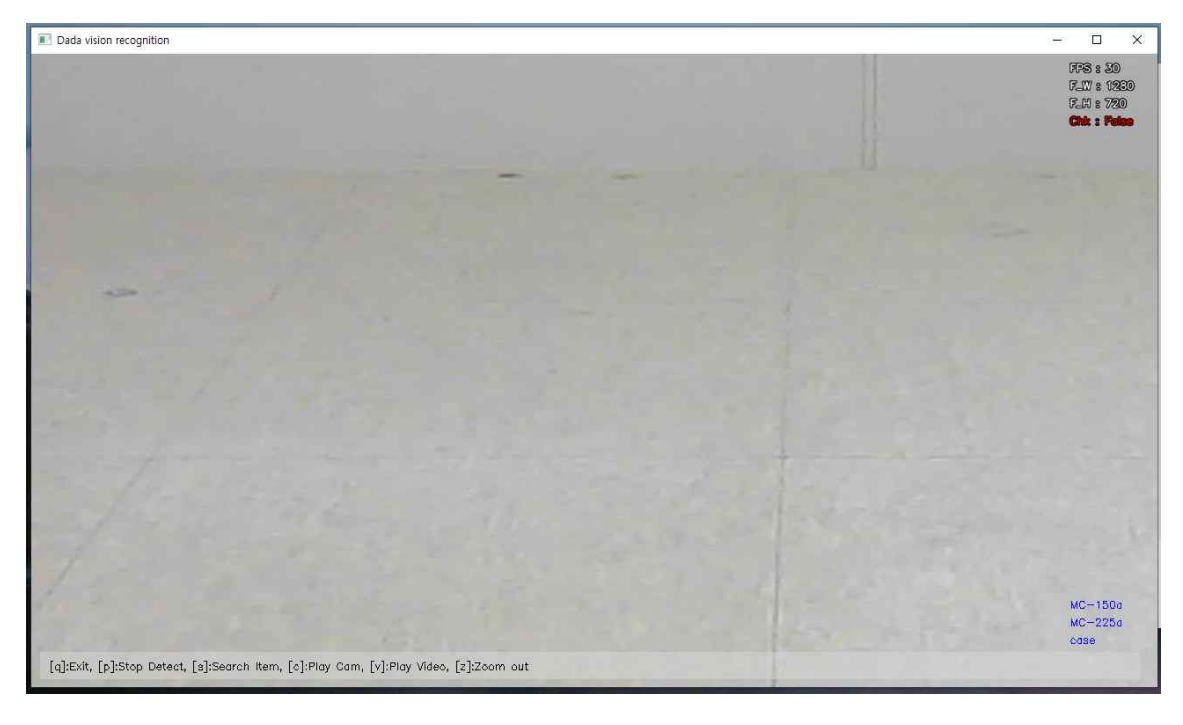

- 클릭을 떼면 해당 좌표로 줌이 진행되고 영상분석을 진행 할 수 있다.

- 단축키 [z]를 눌러 줌을 해제한다.